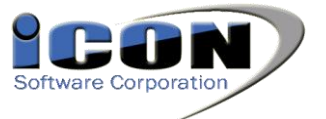

# Navigating MaineProbate.net

If you experience any problems with this site, please contact Icon Toll Free at 866-501-4266.

*Step 1: Go to <u>www.maineprobate.net</u>.* This takes you to the **Home** screen. Four buttons help you navigate the maineprobate.net site:

- 1. **HOME** returns you to the home screen (shown below).
- 2. **SEARCH** takes you to the case searching section of the site.
- 3. **HELP** takes you to documents to help you navigate the maineprobate.net site, such as this document.
- 4. FORMS takes you to downloadable court approved forms.

To find contact information, office hours and other information about a specific court, click on the county on the map. As you hold your mouse over the county on the map, the county name will be displayed.

| Home                                                                                         | home   search   help   forms |
|----------------------------------------------------------------------------------------------|------------------------------|
| Welcome to MaineProbate.net                                                                  |                              |
| Please choose one of the menu<br>options to the upper right to<br>navigate through the site. |                              |
| HOME will always bring you back to this page.                                                |                              |
| SEARCH will allow you to search<br>the maineprobate.net docket<br>sheets.                    |                              |
| HELP contains documentation on<br>various tasks in searching for<br>dockets.                 | My hard of                   |
| FORMS allows you to download various court approved forms.                                   | Washington                   |
|                                                                                              | Washington (Machias, ME)     |
|                                                                                              | Washington (Machias, ME)     |

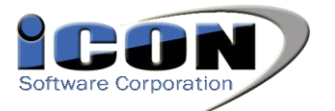

# Step 2: Searching MaineProbate.net

To begin searching, click **SEARCH**. You can search MaineProbate.net with or without an account. When you click **SEARCH**, the fees for having an account and purchasing documents are listed. Setting up an account is beneficial for attorneys and others who are frequent users of the site. For help setting up an account, please see the **Setting up an Account** section at the end of this document.

Please Note: You may view the docket and images free of charge.

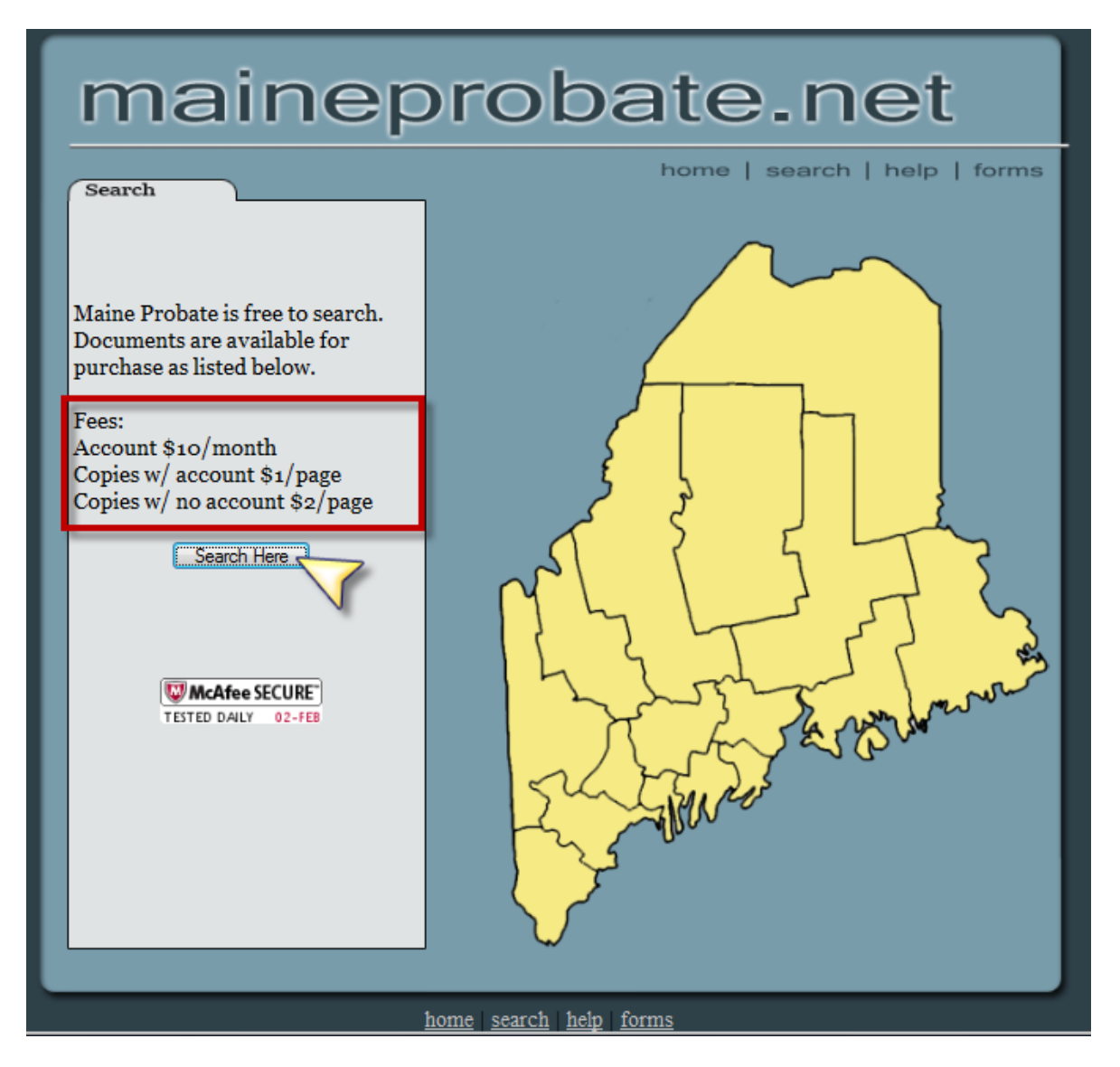

To continue to the search page, click **Search Here**.

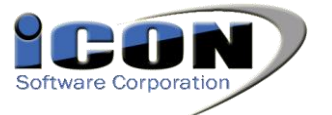

If you have an account, please log in at the top right corner of the screen.

To begin your search, enter the search criteria in the **Search** field. You may search by first name, last name, party name, case number, etc. You may also use the "%" as a wildcard. When searching by a full name, use the **Last Name**, **First Name Middle Name** format. (Ex. Smith, John Joseph)

Select the **County** you would like to search from the dropdown list. You may also check the box to "**Include Surrounding Counties.**" This will include results that match your search criteria from any county geographically touching the county you selected from the dropdown. Click **Do Search**.

| ICON<br>Not Logged In.                   | Maine Pro                     | bate S                        | earch                          |                                                |                                   | *                                              | Passv<br>User Name: | Log In<br>words are case sens | itive              |
|------------------------------------------|-------------------------------|-------------------------------|--------------------------------|------------------------------------------------|-----------------------------------|------------------------------------------------|---------------------|-------------------------------|--------------------|
|                                          |                               |                               |                                |                                                |                                   |                                                | Password:           | Remember m                    | e next time.       |
|                                          |                               |                               |                                |                                                |                                   |                                                |                     | Resend Password               | Create Account     |
| tetrieve My Documents                    |                               |                               | A                              |                                                |                                   | ADA TO A                                       |                     |                               | ¥ <u>View Cart</u> |
| Search: Smith, J<br>(Search criteria can | Sele<br>be Last Name, First N | ect County: L<br>ame, Party N | incoln<br>ame, Do ret, etc. Yo | ude Surrounding Counti<br>u may also use a % s | es? Do Search<br>sign in front of | the search criteria for a wi                   | ldcard sea          | rch.)                         |                    |
| Case Information for                     | Lincoln county.               | w the details                 | 139                            | Analian                                        | 1 123                             |                                                |                     | 1.7                           |                    |
| Case Number                              | Case Name                     | Party                         | Type of Case                   | Filing Date                                    | County                            | Appointment Date                               |                     | Creditor Claim Due            |                    |
| There are no records ma                  | tching the current criteria   | 3                             |                                | Contraction Statement                          |                                   | <ul> <li>Andra Weithmann Providence</li> </ul> |                     |                               |                    |
|                                          |                               | E.                            | r questions or support         | plazas contact Ican C                          | offware Tell Free                 | >+ 900 409 49FF                                | 1100                | 22.3.1                        |                    |

For questions of support, please contact icon Software foil Free at 800.428.4855

Your search results are displayed in the grid. To view the details of a case, click the "+" next to the case number. Additional details of the case are displayed. You can use the numbers at the bottom of the screen to navigate to different pages of the search results.

| Ca | se Information    | for Lincoln, Sagadahoc, Ken | nebec, Waldo, Knox counties.   |                              |             |          |                  |                    |
|----|-------------------|-----------------------------|--------------------------------|------------------------------|-------------|----------|------------------|--------------------|
| CI | ick the gray + to | expand the grid and view t  | he details.                    |                              |             |          |                  |                    |
|    | Case Number       | Case Name                   | Party                          | Type of Case                 | Filing Date | County   | Appointment Date | Creditor Claim Due |
| -  | 2007-0101         | Bosse, Charles A.           | HR : Smith, Jean Ann           | Formal Intestate             | 02/26/2007  | Kennebec |                  |                    |
| ٠  | 007-0101-1        | Bosse, Charles A.           | IP : Smith, Jean Ann           | Order Complete Settlement    | 12/31/2007  | Kennebec |                  |                    |
| ۰  | 2010-0024         | Bouchard, Aurora Faith      | PET: Smith, Jr., Roger C.      | Change of Name (M)           | 01/12/2010  | Kennebec |                  |                    |
| ۰  | 2005-0618         | Chaloux, Muguette C.        | DV : Smith, Jeremiah           | Informal Testate - Appt. PR  | 10/28/2005  | Kennebec |                  |                    |
| ۰  | 2010-0269         | Despres, Terrence W.        | AT : Smith, Jr., C. Walter Esq | Informal Testate - Appt. PR  | 05/06/2010  | Kennebec |                  |                    |
| ٠  | 2010-0388         | Folsom, Clenda E.           | HD : Smith, Joyce W.           | Informal Testate - Appt. PR  | 06/30/2010  | Kennebec |                  |                    |
| ۰  | 2006-0623         | Gibson, Freda Dixon         | DV : Smith, Joyce Starbird     | Informal Testate - Appt. PR  | 12/19/2006  | Kennebec |                  |                    |
| ٠  | 2007-0333         | Koonce, Howard Lee          | DV : Smith, Joyce M.           | Informal Testate - Appt. PR  | 06/07/2007  | Kennebec |                  |                    |
| ۲  | 2008-0094         | Lisanti, Michael Joseph     | AT : Smith, Jr., C. Walter Esq | Informal Testate - Appt. PR  | 02/20/2008  | Kennebec |                  |                    |
| ٠  | 2009-0679         | Marston, Destin E.          | IP : Smith, John               | Temporary Gdn. (M)           | 11/30/2009  | Kennebec |                  |                    |
| Ð  | 1992-0234         | Morris, John I.             | AT : Smith, James E. Esq       | Informal Testate - Appt. PR  | 05/05/1992  | Kennebec |                  |                    |
| ٠  | 2008-0700         | Nickerson, Frances M.       | DV : Smith, Jerry              | Informal Testate - Appt. PR  | 11/21/2008  | Kennebec |                  |                    |
| ۰  | 2008-0750         | Savage, Franklin Merritt    | HR : Smith, Jacqueline         | Informal Intestate           | 12/23/2008  | Kennebec |                  |                    |
| ٠  | 2009-0297         | Smith, Alan Eugene          | PET: Smith, Jane Malbon        | Guardianship (A)             | 05/27/2009  | Kennebec |                  |                    |
| ۰  | 2009-0297-1       | Smith, Alan Eugene          | PET: Smith, Jane Malbon        | Single Transaction Authority | 08/12/2010  | Kennebec |                  |                    |
| ٠  | 16174             | Smith, Alexander            | HR : Smith, Jemima             | Formal Petition (old code)   | 07/12/1920  | Kennebec |                  |                    |
| ۰  | 2006-0113         | Smith, Alexander F.         | HD : Smith, Jonathan           | Formal Testate               | 03/06/2006  | Kennebec |                  |                    |
| ٠  | 2010-0090         | Smith, Alice K.             | PR : Smith, Jess A.            | Informal Testate - Appt. PR  | 02/08/2010  | Kennebec |                  |                    |
| ٠  | 2007-0347         | Smith, Christopher Francis  | PET: Smith, Jodi               | Guardianship (A)             | 06/14/2007  | Kennebec |                  |                    |
| ٠  | 1999-0207         | Smith, Clement H.           | HD : Smith, Jeremiah           | Informal Testate - Appt. PR  | 04/09/1999  | Kennebec |                  |                    |
|    |                   |                             |                                | 12345                        |             |          |                  |                    |

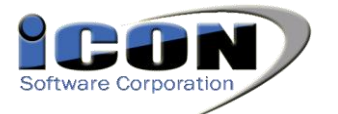

#### We Keep Order in the Court<sup>TM</sup>\_\_\_\_\_Updated 2/13/2012

Once you have clicked the "+" for a case, you can see the details of the case including parties, docket, etc.

If there is an image available to view for a docket entry, you can view the image by clicking View Image. The image for some docket entries may not be available online because it contains sensitive information. If this is the case, you will see Not Available listed under the Document column.

To minimize the case details, click the "--" next to the case number.

| ± 16174                       | Smith,            | Alexander                 | HR : Sn       | nith, Jemima                 | Formal Petition (old  | code)       | 07/12/192    | 20 Kei     | nnebec |              |                  |        |
|-------------------------------|-------------------|---------------------------|---------------|------------------------------|-----------------------|-------------|--------------|------------|--------|--------------|------------------|--------|
| <ul> <li>2006-0113</li> </ul> | Smith,            | Alexander F.              | HD : Sr       | nith, Jonathan               | Formal Testate        |             | 03/06/200    | )6 Kei     | nnebec |              |                  |        |
|                               | Smith,            | Alice K.                  | PR : Sn       | nith, Jess A.                | Informal Testate - A  | Appt. PR    | 02/08/20:    | LO Kei     | nnebec |              |                  |        |
| First Name                    | Last Name         | Middle Name               | <u>Suffix</u> | Address 1                    | Address 2             | <u>City</u> | <u>State</u> | <u>Zip</u> | Phone  | Work Phone   | Email            | Туре   |
| Jess                          | Smith             | Α.                        |               | 19 Beck Terrace              |                       | Wales       | ME           | 04280      |        | 207-375-8243 |                  | PR     |
| Gregory                       | Farris            | J.                        | Esq.          | P. O. Box 120                |                       | Gardiner    | ME           | 04345      |        | 582-3650     |                  | AT     |
| David                         | Smith             | J.                        |               | 26 Rotory Drive              |                       | Saco        | ME           | 04072      |        |              |                  | HD     |
| Valarie                       | Johnson           | Smith                     |               | 3230 Turner Ridge Road       |                       | Somerville  | ME           | 04348      |        |              |                  | HD     |
| Andrea                        | Smith             | м.                        |               | 16 Green Street              | Apt. 1                | Augusta     | ME           | 04330      |        |              |                  | HD     |
| Edith                         | McGrail           | м.                        |               | 393 Windsor Neck Road        |                       | Windsor     | ME           | 04363      |        |              |                  | HD     |
| Docket:<br>Document           | <u>Activity D</u> | escription                |               |                              |                       |             |              |            |        | <u>Co</u> 1  | <u>inty Ca</u> s | seID   |
| View Image                    | 02/08/2010 A      | oplication for Informal   | Probate of    | Will and Appointment of Pe   | rsonal Representative | e filed.    |              |            |        | Ken          | nebec 150        | 000370 |
| Not Available                 | 2/08/2010 C       | ertificate of Value filed | and return    | ed.                          |                       |             |              |            |        | Ken          | nebec 150        | 000370 |
| View Image (                  | 02/08/2010 A      | cceptance of Appointm     | ent of Pers   | onal Representative filed by | / Jess A. Smith.      |             |              |            |        | Ken          | nebec 150        | 000370 |
| View Image (                  | 02/08/2010 0      | riginal Will filed.       |               |                              |                       |             |              |            |        | Ken          | nebec 150        | 000370 |
| Not Available (               | 02/08/2010 4      | N-109 Notices sent.       |               |                              |                       |             |              |            |        | Ken          | nebec 150        | 000370 |
| View Image                    | 02/08/2010 Fi     | ndings of Register and    | l Appointme   | ent of Personal Representat  | ive issued.           |             |              |            |        | Ken          | nebec 150        | 000370 |
| View Image (                  | 02/08/2010 Le     | etters of Authority issu  | ed to Jess /  | A. Smith, 19 Beck Terrace,   | Wales, ME 04280.      |             |              |            |        | Ken          | nebec 150        | 000370 |

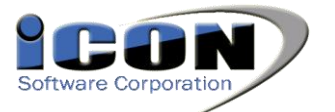

When you click View Image, a new window opens with the Icon Image Viewer.

Documents are watermarked with "NOT A LEGAL DOCUMENT." This watermark will be removed if you purchase a copy of the document.

Use the scroll bar on the right side of the screen to view different sections of the document.

Click on the thumbnail on the left to navigate to a different page of the document.

Click **Add to Cart** to add the current page you are viewing to your cart for purchase.

Click Add all pages to Cart to add the entire document to your cart.

Click **Close Preview** to close the image viewer and return to the search results.

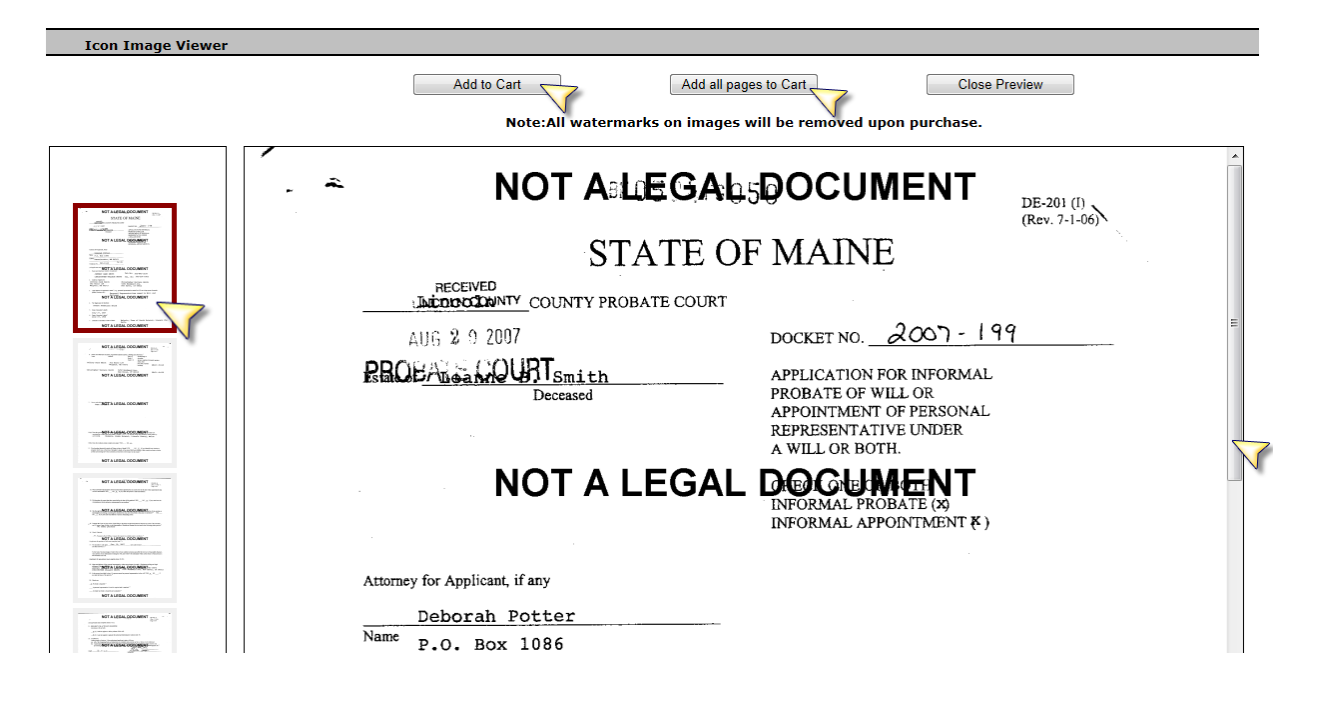

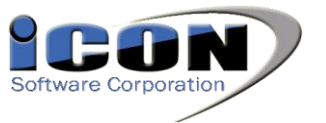

Log In Passwords are case sensitive

Remember me next time.

View Cart

User Name: Password:

#### Step 3: Checking Out

Once you are finished adding documents to your cart and are ready to check out, click **View Cart**.

| ICON<br>Not Logged In.          | Maine Proba                    | te Search                                      |                                                                 |                                         | Passw<br>User Name:     | Log In<br>vords are case sens | sitive          |
|---------------------------------|--------------------------------|------------------------------------------------|-----------------------------------------------------------------|-----------------------------------------|-------------------------|-------------------------------|-----------------|
|                                 |                                |                                                |                                                                 |                                         | Password:               | Remember n                    | ne next time.   |
| Retrieve My Docum               | ents                           |                                                |                                                                 |                                         |                         | Resend Password               | Create Account  |
| Search: SMITH, (Search criteria | can be Last Name, First Name,  | ounty: Androscoggin 💌<br>Party Name, Docket, e | Include Surrounding Counties?<br>Stc. You may also use a % sign | Do Search<br>in front of the search cri | teria for a wildcard se | earch.)                       | $\checkmark$    |
| Case Informatio                 | n for Androscoggin county.     | 1 1 1 25                                       |                                                                 | 1                                       |                         | 1                             |                 |
| Click the gray +                | to expand the grid and view th | e details.                                     |                                                                 |                                         |                         |                               |                 |
| Case Number                     | Case Name                      | Party                                          | Type of Case                                                    | Filing Da                               | te County Appoi         | ntment Date Cre               | ditor Claim Due |
| 2004-222                        | BANULIS-SMITH, JAMIE           | NN : SMITH, JAMIE                              | DOLOR GUARDIAN OF MINOR                                         | 05/04/200                               | 04 Androscoggin         |                               |                 |

This takes you to a screen to review your order.

To remove an image from your order, click **Remove** next to the page description.

To return to the hompage and continue searching, click **Return to Home Page**.

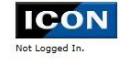

Maine Probate Search

Retrieve My Documents

| Shopping Cart |                                                                                                   |        |  |  |  |  |  |  |
|---------------|---------------------------------------------------------------------------------------------------|--------|--|--|--|--|--|--|
| Document      | Description                                                                                       | Cost   |  |  |  |  |  |  |
| [remove]      | 2004-222 - Page #1 - Petition for Appointment of Guardian of Minor, filed.Acceptance of Appoin    | \$2.00 |  |  |  |  |  |  |
| [remove]      | 2004-222 - Page #2 - Petition for Appointment of Guardian of Minor,<br>filed.Acceptance of Appoin | \$2.00 |  |  |  |  |  |  |
| [remove]      | 2004-222 - Page #3 - Petition for Appointment of Guardian of Minor, filed.Acceptance of Appoin    | \$2.00 |  |  |  |  |  |  |
| [remove]      | 2004-222 - Page #4 - Petition for Appointment of Guardian of Minor, filed.Acceptance of Appoin    | \$2.00 |  |  |  |  |  |  |
| [remove]      | 2004-222 - Page #5 - Petition for Appointment of Guardian of Minor, filed.Acceptance of Appoin    | \$2.00 |  |  |  |  |  |  |
| [remove]      | 2004-222 - Page #6 - Petition for Appointment of Guardian of Minor, filed.Acceptance of Appoin    | \$2.00 |  |  |  |  |  |  |
| [remove]      | 2004-222 - Page #7 - Petition for Appointment of Guardian of Minor, filed.Acceptance of Appoin    | \$2.00 |  |  |  |  |  |  |
| [remove]      | 2004-222 - Page #8 - Petition for Appointment of Guardian of Minor,<br>filed.Acceptance of Appoin | \$2.00 |  |  |  |  |  |  |

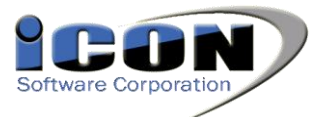

When you are ready to complete your order and purchase the documents, scroll to the bottom on the screen. The total for your purchase is displayed.

To complete your purchase, click **Purchase**. To cancel your order, click **Cancel Order**.

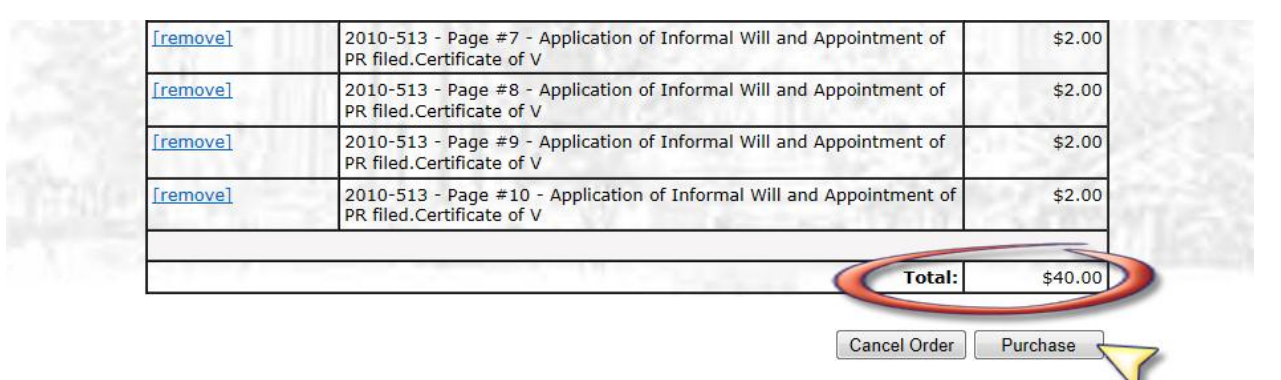

Once you click **Purchase**, you are taken to the checkout screen to enter your billing information. If you have an account, your billing information is automatically displayed.

An email address is also requested so that your recipt can be emailed to you. You will need your receipt number to retrieve purchased documents.

Once you have entered all required information, click **Purchase** to complete your transaction.

| eve My Documents        |                |          |              |                 |        |
|-------------------------|----------------|----------|--------------|-----------------|--------|
|                         | Billir         | ng Infor | mation:      |                 |        |
| Total:                  |                | \$40.0   | ס            |                 |        |
| First/Middle/Last Name: | Jane           | J        |              | Doe             | 2816-1 |
| Address:                | 123 Mian Stree | et       |              |                 |        |
|                         | Anuthere       |          |              | -20             |        |
| City:<br>State:         | MF V           |          |              |                 |        |
| Zip:                    | 00000          |          |              |                 |        |
| CardType:               | Visa           | •        |              |                 |        |
| Credit Card Number:     |                | ++++     |              |                 |        |
| Expiration Date (MMYY): | 1212           |          |              |                 |        |
| Security Number:        | 123            |          |              |                 |        |
| Email Address:          | jane@janedoe   | .com     |              |                 |        |
| *Please provide         | an email ad    | dress s  | o we can sen | d you your reco | eipt.  |
| Cancel                  |                | Clear    |              | Purchase 5      |        |

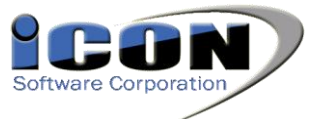

#### Step 4: Retrieving Purchased Documents

To retrieve purchased documents, click the **Retrieve My Documents** link.

| LCON Ma               | Maine Probate Search          |                               |           | Passwo                  | Log In          | itive          |
|-----------------------|-------------------------------|-------------------------------|-----------|-------------------------|-----------------|----------------|
| Not Logged In.        |                               |                               |           | User Name:<br>Password: |                 |                |
|                       |                               |                               |           |                         | Remember m      | e next time.   |
|                       |                               |                               |           | LINE.                   | Resend Password | Create Account |
| tetrieve My Documents |                               |                               |           |                         |                 | View Cart      |
| Search:               | Select County: Androscoggin * | Include Surrounding Counties? | Do Search |                         |                 |                |

Enter your receipt number, then click **Search**. If you have an account and are logged in, you also have the option to **View all Images for this Account**. This will allow you to retrieve your images without the receipt number.

| ICON<br>Not Logged In.       | Maine Probate Search |                                   |
|------------------------------|----------------------|-----------------------------------|
|                              |                      |                                   |
| <u>Retrieve My Documents</u> |                      |                                   |
|                              |                      | Click to return to the Home Page. |
|                              | Enter Receipt #:     | 8ceb2f586920d Search              |

When your purchased documents are displayed, you have 2 choices to view the images:

- 1. Click **Click here to download or view files in a PDF** to download and open or save all purchased documents in a PDF file.
- 2. Click on the individul document hyperlink. This will allow you to open or save to your computer an indivudual page of the document.

You will be able to print the documents from either option.

|            |                  | Click to return to     | the Home Page.         |                                                                                                    |        |                     |
|------------|------------------|------------------------|------------------------|----------------------------------------------------------------------------------------------------|--------|---------------------|
|            | Enter Receipt #: | 8ceb2f586920d90        | Search                 |                                                                                                    |        |                     |
|            |                  | Click here to download | l or view files in a F |                                                                                                    |        |                     |
| Image List |                  |                        |                        |                                                                                                    |        |                     |
| Document   |                  |                        |                        |                                                                                                    |        |                     |
| PP-407     | and the second   | and the second         |                        | and the second second se | - I.I. | 1 1 1 1 1 1 1 1 1 1 |
| PP-407     | I M              | Sec. Sec. Sec.         |                        | Service Research                                                                                                    | 3 L.F. |                     |
| PP-407     | - Contraction    | 17-14-24               |                        | 12.2.1.                                                                                                    | 0.1.83 | 1 1 1 1 2 2 2       |

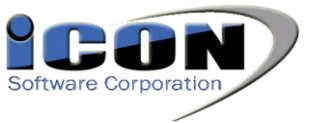

# **Creating an Account**

To set up your account with MaineProbate.net, click **SEARCH** on the **HOME** screen.

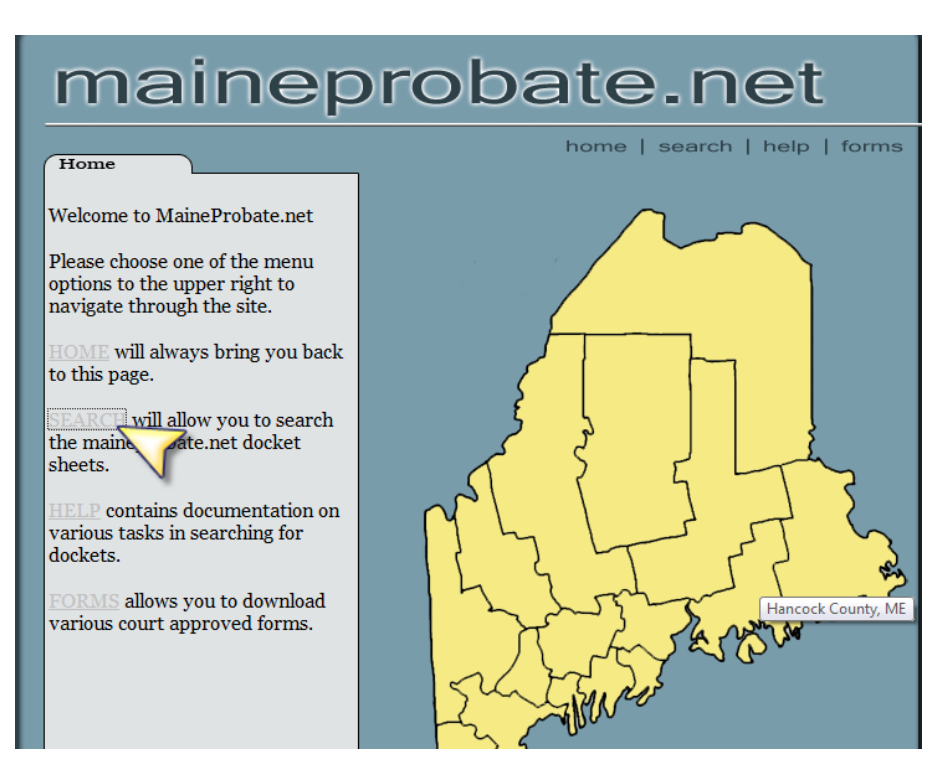

# Then click Search Here.

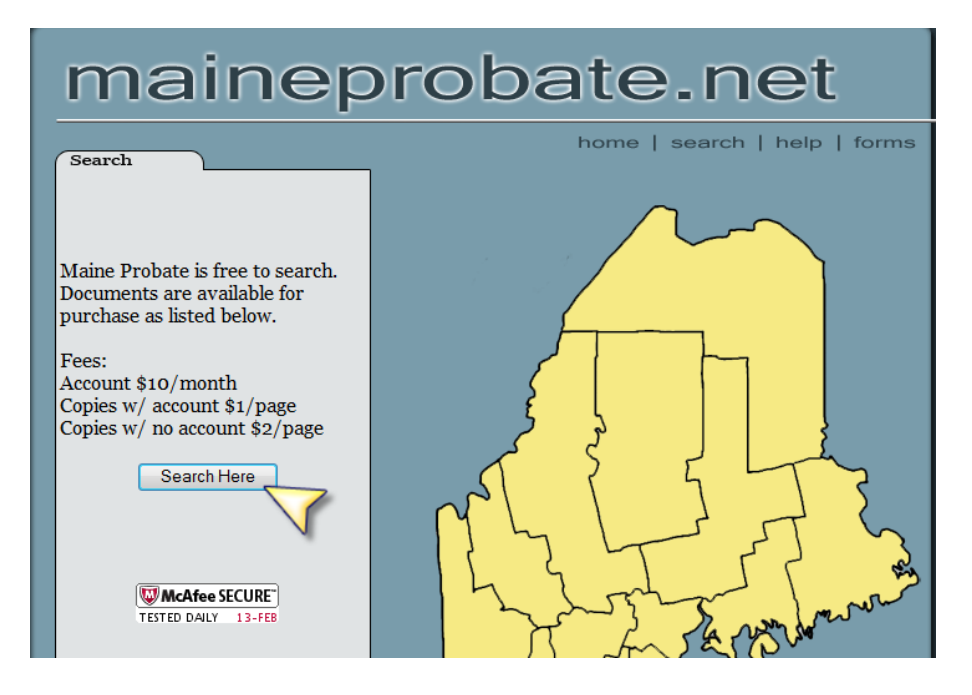

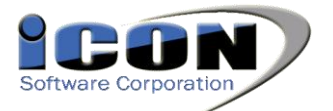

Click Create Account in the top right corner.

| ICON                   | Maine Probate Search                                                                                | Log In<br>Passwords are case sensitive |
|------------------------|----------------------------------------------------------------------------------------------------|----------------------------------------|
| Not Logged In.         |                                                                                                    | User Name:                             |
|                        |                                                                                                    | Password:                              |
|                        |                                                                                                    | Remember me next time.                 |
|                        |                                                                                                    | Resend Password Create Account         |
| Retrieve My Documents  |                                                                                                    |                                        |
|                        |                                                                                                    | View Cart                              |
| Search:                | Select County: Androscoggin 💌 🖾 Include Surrounding Counties? Do Search                             |                                        |
| (Search criteria can l | be Last Name, First Name, Party Name, Docket, etc. You may also use a % sign in front of the search | criteria for a wildcard search.)       |

Complete the fields and read the billing information at the bottom of the screen then click **Submit**.

Create Account

| First:                           |                                               |                                                                                                    |
|----------------------------------|-----------------------------------------------|----------------------------------------------------------------------------------------------------|
| Middle:                          |                                               |                                                                                                    |
| Last:                            |                                               |                                                                                                    |
| Suffix:                          |                                               |                                                                                                    |
| Address:                         |                                               |                                                                                                    |
| Address (cont):                  |                                               | and the state of the state of t |
| City:                            |                                               |                                                                                                    |
| Credit Card Type:                | Visa                                          |                                                                                                    |
| Credit Card #:                   |                                               |                                                                                                    |
| Expiration Date:                 | 01 - 2012 -                                   |                                                                                                    |
| Name on Card:                    |                                               |                                                                                                    |
| Security Number:                 |                                               | Joshi m Start Starts                                                                                                    |
| Valid Email Address:             | - H. C. H. C. S.                              |                                                                                                    |
| Password:                        |                                               | and the second second s |
| Mothers Maiden Name              |                                               |                                                                                                    |
| ** )<br>In addition, your credit | ou will be charged a<br>card will be automati | i signup fee of \$10.00<br>ically charged \$10.00 monthly in addition<br>s vou make.                                                                                                    |

You will need to verify your account before you can log in. To do this, check the email address associated with your account. You will have an email from **noreply@ez-filing.net**. Click on the link in this email to verify your account and begin searching.

**Please Note:** If you do not receive the verfification email, please check your SPAM and Junk Mail folders.